1. From the NSPA website (<u>https://www.nspa.nato.int</u>) click "ePortal" under "OUR BUSINESS".

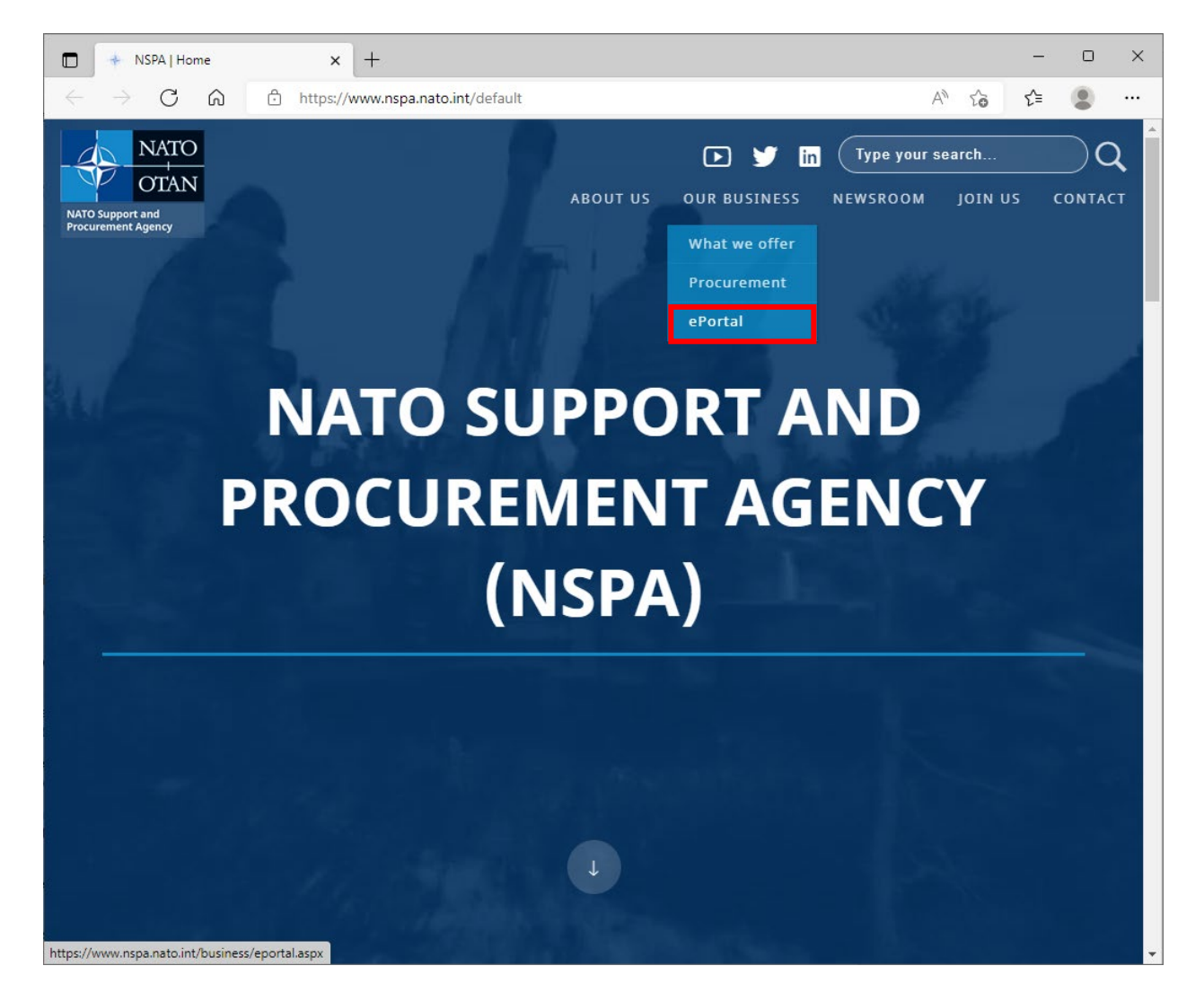

2. Click "Codification" under "Public Apps".

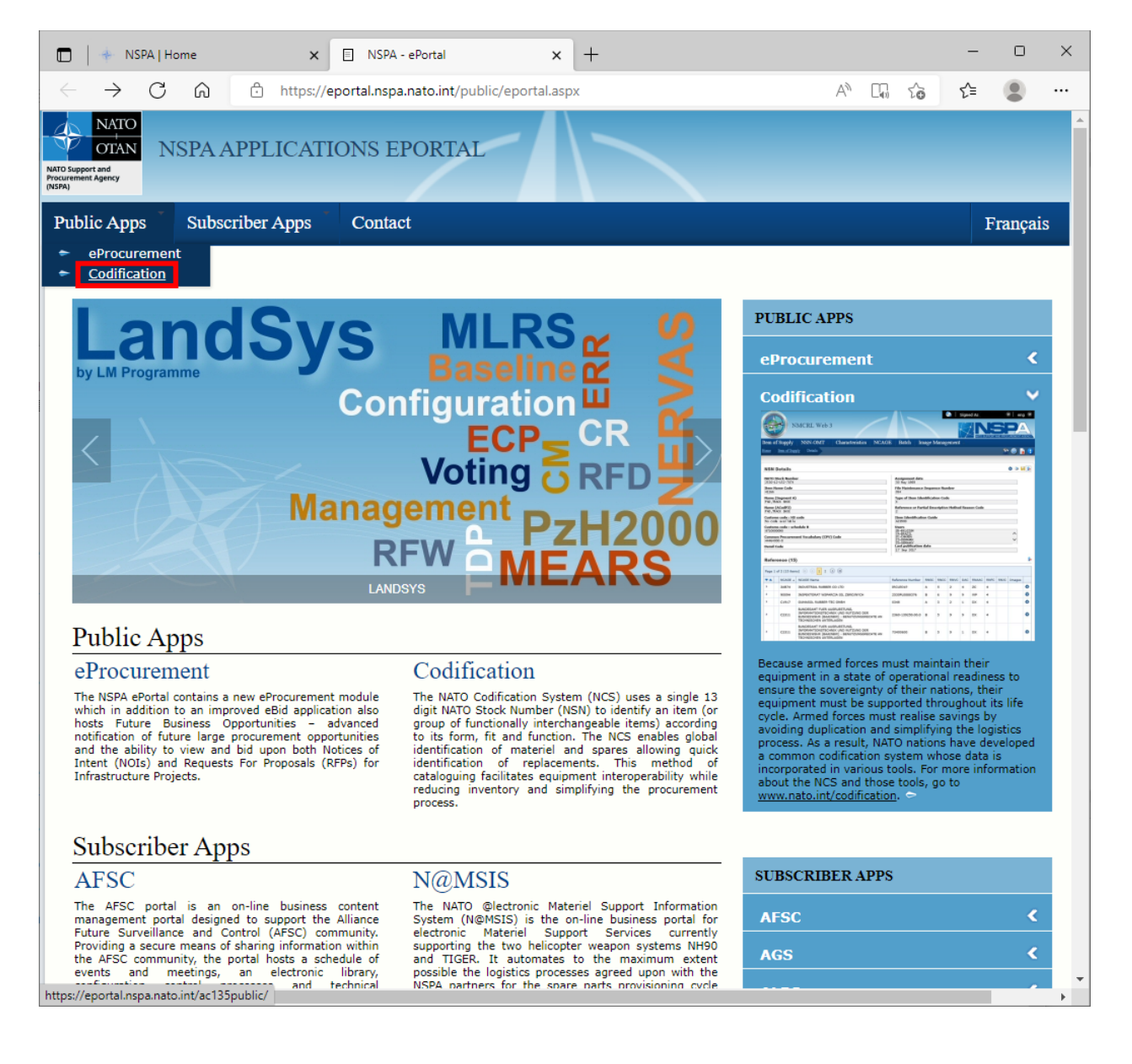

3. Click "NCRT".

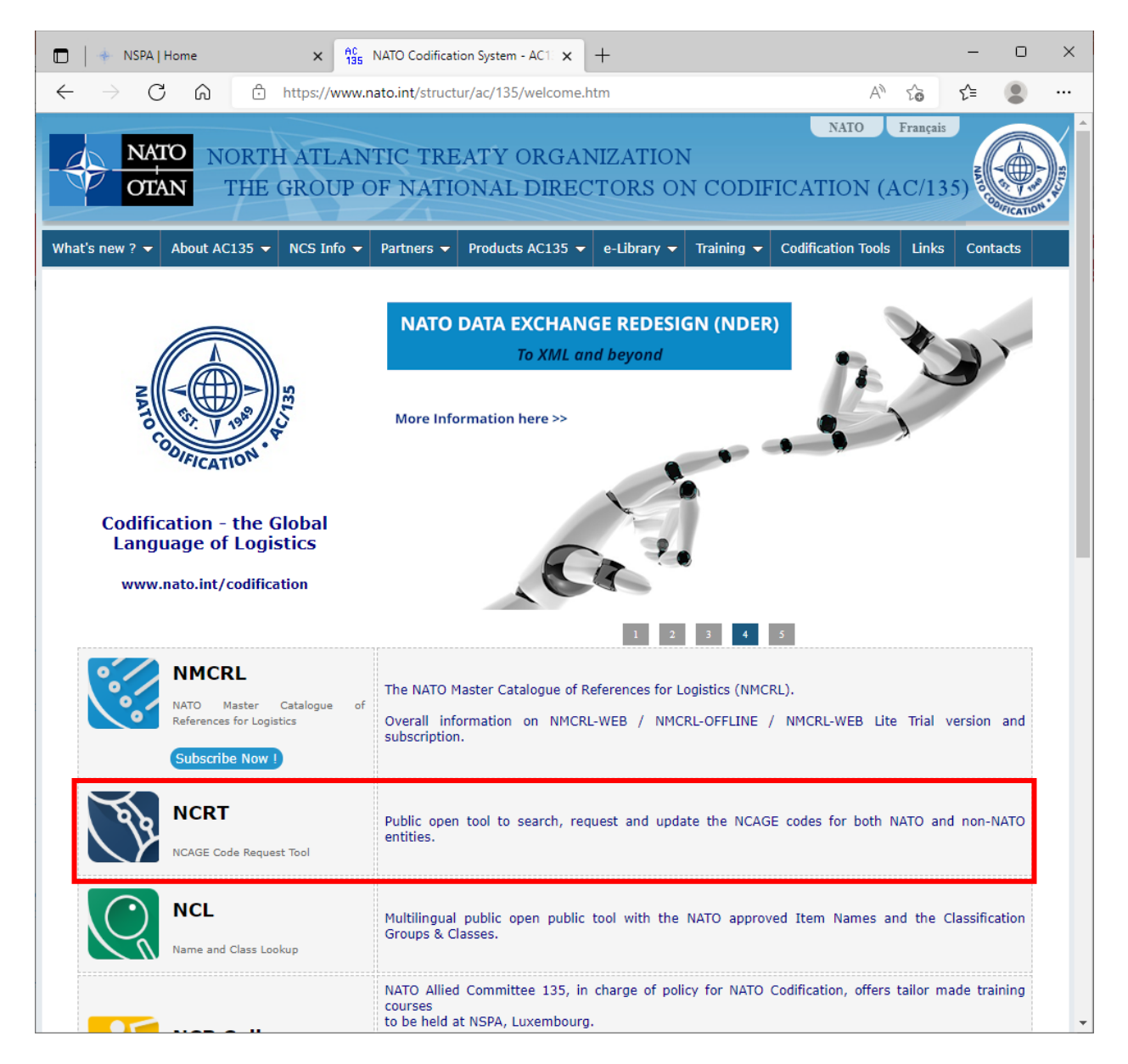

4. Click "Request New".

|                                                                   | ATO Codification System - AC1 🗙 👩 NCAGE Code | e Request Tool x + - O X                                                                                                    |  |  |
|-------------------------------------------------------------------|----------------------------------------------|----------------------------------------------------------------------------------------------------|--|--|
| $\leftrightarrow$ $ ightarrow$ $ m C$ $ m  m 6 https://eportal.n$ | spa.nato.int/Codification/CageTool/home      | A to t= 🔵                                                                                                    |  |  |
|                                                                   | le Request Tool                              | <b>↑</b> ⑦ EN FR                                                                                                    |  |  |
| NCAGE Code                                                        | Organization Name National NCAGE Contacts    |                                                                                                    |  |  |
| Wildcard search (*) is possible Country X                         | City                                         | Contacts are listed here.                                                                                                    |  |  |
| Data Universal Numbering System                                   | Identification Number                        | You didn't find your<br>organization NCAGE<br>data record?                                                                                                    |  |  |
| Postal code                                                       | Street                                       | In case you didn't find the NCAGE<br>code when filtering out your<br>organization name, you can request<br>a new NCAGE code. Click on the<br>button below and simply follow the<br>wizard |  |  |
| Search                                                            |                                              | NCAGE Code create/update request<br>submission is free of charge.                                                                                                    |  |  |
|                                                                   |                                              | Video on how to<br>register for the U.S.<br>System for Award<br>Management (SAM)                                                                                                    |  |  |
|                                                                   |                                              |                                                                                                    |  |  |

5. Follow instructions in the NCAGE Code Request Tool.

| 🗖   🕂 NSPA                   | A   Home ×   AC<br>135                                                         | NATO Codification System - AC1                                                     | Request New NCAGE code                                                       | × +                                          | _                          | o x |
|------------------------------|--------------------------------------------------------------------------------|------------------------------------------------------------------------------------|------------------------------------------------------------------------------|----------------------------------------------|----------------------------|-----|
| $\leftarrow$ $\rightarrow$ ( | ් https://eport                                                                | al.nspa.nato.int/Codification/CageT                                                | ool/request-new-cage                                                         | A                                            | tã t≞ (                    |     |
|                              |                                                                                | ode Request Too                                                                    |                                                                              | A                                            | ⑦ EN FR                    | Î   |
| Rec                          | uest New NC                                                                    | AGE Code                                                                           |                                                                              |                                              |                            |     |
| Please                       | follow the wizard below in                                                     | order to request a new NCAG                                                        | E code.                                                                      |                                              |                            | - 1 |
| 1                            | Start: Country Check                                                           |                                                                                    |                                                                              |                                              |                            | - 1 |
|                              | This application allows<br>the world except of US/<br>Great Britain require su | requesting NCAGE codes<br>A, Italy and Great Britain. I<br>bmitting the NCAGE Code | for the entities locate<br>National Codification E<br>request via national w | d at any coun<br>Bureaux of US<br>veb sites. | try across<br>A, Italy and |     |
|                              | Type of Entity*                                                                | Other (Description                                                                 | ו)* Coun                                                                     | try*                                         |                            |     |
|                              | Next                                                                           |                                                                                    |                                                                              |                                              |                            |     |
| 2                            | Organization Data: General In                                                  | formation                                                                          |                                                                              |                                              |                            |     |
| 3                            | Organization Data:Geographical Location                                        |                                                                                    |                                                                              |                                              |                            |     |
| 4                            | Organization Data: Postal Loc                                                  | ation                                                                              |                                                                              |                                              |                            |     |
| 5                            | Organization Data: Contact In                                                  | formation                                                                          |                                                                              |                                              |                            |     |
| 6                            | Organization Data: Additional                                                  | Information                                                                        |                                                                              |                                              |                            | *   |

## --End of instructions--